# Conrad Powerline Adapter PL200D WLAN N300

Alle Angaben in dieser Dokumentation sind nach sorgfältiger Prüfung zusammengestellt worden, gelten jedoch nicht als Zusicherung von Produkteigenschaften. Der Hersteller haftet ausschließlich in dem Umfang, der in den Verkaufs- und Lieferbedingungen festgelegt ist.

Weitergabe und Vervielfältigung der zu diesem Produkt gehörenden Dokumentation und Software und die Verwendung ihres Inhalts sind nur mit schriftlicher Erlaubnis des Herstellers gestattet. Änderungen, die dem technischen Fortschritt dienen, bleiben vorbehalten.

Marken

Windows<sup>®</sup> und Microsoft<sup>®</sup> sind eingetragene Marken von Microsoft, Corp.

HomePlug<sup>®</sup> ist eine eingetragene Marke von HomePlug Powerline Alliance.

Linux<sup>®</sup> ist eine eingetragene Marke von Linus Torvalds.

Ubuntu<sup>®</sup> ist eine eingetragene Marke von Canonical Ltd.

 ${\rm Mac}^{^{\otimes}}$  und Mac (OS X)  $^{^{\otimes}}$  sind eingetragene Marken von Apple Computer, Inc.

Wi-Fi<sup>®</sup>, Wi-Fi Protected Access<sup>TM</sup>, WPA<sup>TM</sup>, WPA2<sup>TM</sup> und Wi-Fi Protected Setup<sup>TM</sup> sind eingetragene Marken der Wi-Fi Alliance<sup>®</sup>.

Das Firmware-Paket des Herstellers enthält Dateien, die unter verschiedenen Lizenzen verbreitet werden, insbesondere unter Hersteller-proprietärer Lizenz bzw. unter einer Open Source Lizenz (GNU General Public License, GNU Lesser General Public License oder FreeBSD License). Der Source-Code, der als Open Source verbreiteten Dateien kann schriftlich angefordert werden über gpl@gplrequest.com.

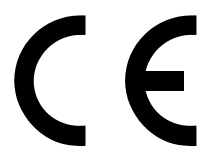

Das Produkt entspricht den grundlegenden Anforderungen der Richtlinie 1999/5/EC (R&TTE) sowie den übrigen einschlägigen Bestimmungen des FTEG und ist zum Betrieb in der EU und Schweiz vorgesehen. Das Produkt ist eine Einrichtung der Klasse A. Diese Klasse kann im Wohnbereich Funkstörungen verursachen.

"99/05/CE" (R&TTE Directive) ist eine Richtlinie wie die EMV-Richtlinie. Sie gilt für Funksendeeinrichtungen (Radio equipment) und Telekommunikations-Endgeräte (telecommunication terminal equipment). Die Einhaltung dieser Richtlinien wird über die Anwendung harmonisierter EN Normen nachgewiesen.

Die CE-Erklärung zu diesem Produkt finden Sie auf der beiliegenden Produkt-CD im Ordner  ${\bf CE}.$ 

Der Hersteller behält sich vor, die genannten Daten ohne Ankündigung zu ändern, und übernimmt keine Gewähr für technische Ungenauigkeiten und/oder Auslassungen.

# Inhalt

| 1 | Einle | itung   |                                 | ; |
|---|-------|---------|---------------------------------|---|
|   | 1.1   | Was be  | edeutet "Inhouse-Powerline"?    | ) |
|   | 1.2   | Was is  | t WLAN?                         | ) |
|   | 1.3   | Der PL  | 200D WLAN N300                  | ) |
|   |       | 1.3.1   | Anwendungsbeispiel6             | 1 |
| 2 | Insta | llation |                                 | 3 |
|   | 2.1   | Lieferu | mfang                           | 3 |
|   | 2.2   | System  | ivoraussetzungen                | 3 |
|   | 2.3   | Anschl  | uss- und Anzeigeelemente        | ) |
|   |       | 2.3.1   | Kontrollleuchten (I FDs)        | , |
|   |       | 2.3.2   | Taster 9                        | , |
|   |       | 2.3.3   | Ethernet-Anschlüsse. 10         | 1 |
|   |       | 2.3.4   | WI AN-Antennen 10               | 1 |
|   | 24    | Anschl  | uss des Adapters 10             | ) |
|   | 2.5   | Softwa  | re-Installation 12              | ) |
|   | 2.0   | 251     | Windows 12                      | , |
|   |       | 252     | Mac (OS X)                      |   |
|   |       | 253     | Linux (Ubuntu)                  |   |
|   |       | 2.0.0   |                                 |   |
| 3 | Netzv | verkkon | figuration                      | ļ |
|   | 3.1   | Eingeb  | aute Konfigurationsoberfläche14 | ł |
|   | 3.2   | Menüb   | eschreibung                     | ŀ |
|   | 3.3   | Statusi | ibersicht                       | ) |
|   |       | 3.3.1   | PLC-Status                      | j |
|   |       | 3.3.2   | WLAN-Status                     | , |
|   | 3.4   | Geräte  | konfiguration                   | 1 |
|   |       | 3.4.1   | Sicherheit                      | ' |
|   |       | 3.4.2   | Netzwerkeinstellungen           | ; |
|   |       | 3.4.3   | PLC-Einstellungen               | I |
|   |       | 3.4.4   | Zeitserver                      | J |
|   | 3.5   | WLAN-   | Konfiguration                   |   |
|   |       | 3.5.1   | Access-Point                    |   |
|   |       | 3.5.2   | WLAN-Filter                     |   |
|   |       | 3.5.3   | WLAN-Zeitsteuerung              | , |
|   |       | 3.5.4   | WiFi Protected Setup (WPS)27    | , |
|   | 3.6   | Verwal  |                                 | ) |

|   |      | 3.6.1     | Konfiguration zurücksetzen30                     | )        |
|---|------|-----------|--------------------------------------------------|----------|
|   |      | 3.6.2     | Konfigurationsdatei speichern                    | )        |
|   |      | 3.6.3     | Konfigurationsdatei wiederherstellen             |          |
|   |      | 3.6.4     | Firmware aktualisieren                           | !        |
| 4 | Konf | iguratior | e des PLC-Netzwerkes                             | 3        |
|   | 4.1  | PLC-N     | etzwerk per Knopfdruck verschlüsseln             | 3        |
|   | 4.2  | PLC-N     | etzwerk per Konfigurationssoftware verschlüsseln | ł        |
| 5 | Anha | ing       |                                                  | 5        |
|   | 5.1  | Technis   | sche Daten                                       | <u>,</u> |
|   | 5.2  | Wichtig   | e Sicherheitsanweisungen                         | !        |
|   | 5.3  | Entsor    | jung von Altgeräten                              | 3        |
|   | 5.4  | Allgem    | eine Garantiebedingungen                         | )        |

# 1 Einleitung

In diesem Kapitel geben wir Ihnen einen Überblick über die "Inhouse-Powerline"-Technologie und stellen Ihnen den Adapter kurz vor. Ein Anwendungsbeispiel finden Sie am Ende des Kapitels.

# 1.1 Was bedeutet "Inhouse-Powerline"?

"Inhouse-Powerline" (PLC) ist eine intelligente und sichere Technologie, mit der Sie einfach, schnell und preiswert ein Netzwerk über das Stromnetz aufbauen, ohne erst eine teure und lästige Verkabelung durchführen zu müssen. Dabei müssen sich Leistungsdaten und Installationsaufwand nicht hinter den traditionellen Methoden verstecken. Ganz im Gegenteil: Mit Powerline erreichen Sie mittlerweile ähnliche Geschwindigkeiten wie mit anderen LAN-Technologien.

# 1.2 Was ist WLAN?

Der Begriff WLAN (Wireless Local Area Network) steht für die Vernetzung von Computern und anderen Geräten per Funk. Zwar lassen sich auch Computer paarweise ("peer-to-peer", p2p) drahtlos miteinander verbinden, in der Regel sorgt jedoch eine zentrale Sendestation (Access-Point) für die Vernetzung der verschiedenen Geräte. Häufig werden solche Access-Points mittlerweile mit Modems für den Internetzugang und Routern als Vermittler in einem Netzwerk zu einer Einheit kombiniert.

Das durch einen bestimmten Sendekanal (von 1 bis 13) und Namen (SSID) von einer Sendestation etablierte Funknetzwerk hat nur eine beschränkte Reichweite. Der auch als "Funkzelle" bezeichnete Empfangsbereich eines Access-Points wird insbesondere durch Gebäudemauern stark eingeschränkt. Häufig ist nur im gleichen Raum eine stabile Funkverbindung zwischen verschiedenen WLAN-Geräten möglich.

Da der Netzwerkzugang im WLAN natürlich nicht, wie beispielsweise im LAN (per Netzwerkkabel) oder Powerline (per Stromnetz) kontrolliert werden kann, stellt die freie Übertragung von Daten durch den Raum natürlich besondere Anforderungen an die Absicherung des Netzwerks. Daher wurden eine ganze Reihe von Sicherheitsmaßnahmen vorgesehen, wie beispielsweise ein versteckter Funknetzname (SSID), die Verschlüsselung der übertragenen Daten und eine Zugangskontrolle über die Kennungen (MAC-Adressen) der Funknetzkarten.

# 1.3 Der PL200D WLAN N300

Mit dem PL200D WLAN N300 können Sie schnell und einfach Verbindungen zwischen WLAN, Powerline und LAN herstellen.

- Als WLAN-Access-Point stellt der Adapter die Kommunikation zwischen Ihren WLAN-Geräten und einem bestehenden LAN- oder PLC-Netzwerk her. Auf diese Weise können Sie beispielsweise im Handumdrehen Ihr Funknetzwerk auch auf solche Räume erweitern, die sonst nicht drahtlos erreichbar wären.
- Als PLC-Gerät verfügt es über drei LAN-Buchsen, um drei Netzwerkgeräte direkt mit dem PLC-Netzwerk zu verbinden.
- Durch die Kombination der Standards LAN, Powerline und WLAN werden Sie dabei vollkommen unabhängig von vorhandenen Netzwerksteckdosen.
   Stattdessen können Sie alle Ihre Geräte frei entweder über eine Stromsteckdose, per LAN oder per Funk miteinander verbinden. Durch einfaches Umstecken des Adapters können Sie Ihr Netzwerk jederzeit erweitern oder umkonfigurieren.

### 1.3.1 Anwendungsbeispiel

Der PL200D WLAN N300 ist ein WLAN-Access-Point und stellt per Funk anderen Client-Geräten wie Laptops, IP-Radios oder IP-Telefone das über die Steckdose angeschlossene PLC-Netzwerk zur Verfügung.

Dies ist besonders praktisch, wenn sich nicht alle Client-Stationen im Sendebereich einer WLAN-Sendestation befinden, beispielsweise weil dicke Betonwände die Übertragung stören. Mit Powerline lassen sich jedoch verschiedene Räume über das Stromnetz problemlos erschließen. Und dank eines PL200D WLAN N300 können Sie schnell und einfach jede Steckdose zum WLAN-Anschluss mit exzellenter Empfangsqualität machen. Die folgende Abbildung zeigt, wie mit Hilfe des PL200D WLAN N300, weiteren

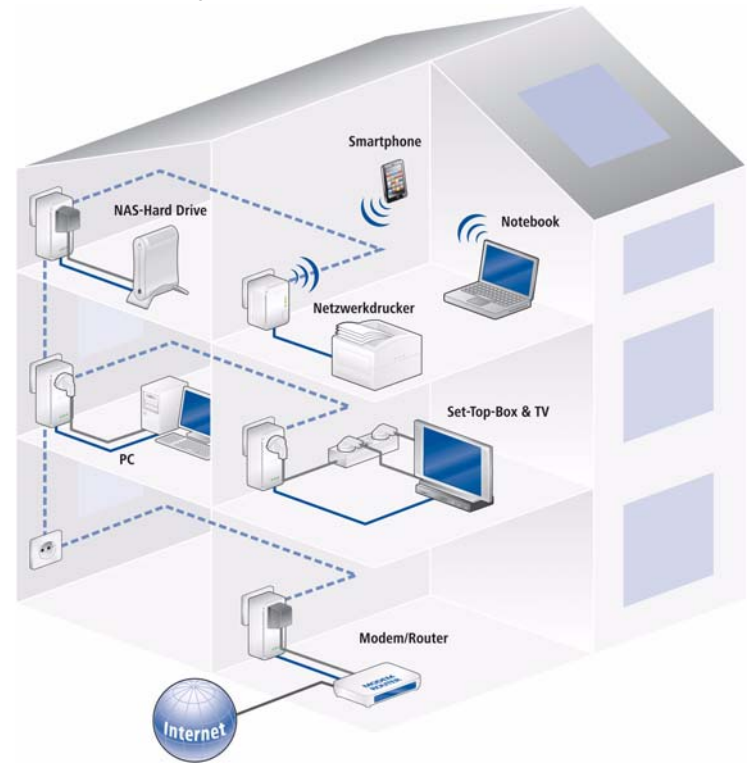

PLC-Geräten und einem Router die Verbindung zum Internet und innerhalb des Netzwerks hergestellt wird.

# 2 Installation

In diesem Kapitel beschreiben wir die Anschluss- und Anzeigeelemente des Gerätes und zeigen Ihnen, wie Sie dieses anschließen. Des Weiteren stellen wir die mitgelieferte Software kurz vor und beschreiben deren Installation.

# 2.1 Lieferumfang

- Single Kit
  - Conrad Powerline Adapter PL200D WLAN N300
  - gedrucktes Installationsfaltblatt
  - O CD mit Online-Dokumentation und Konfigurationssoftware

### oder

- Starter Kit:
  - Conrad Powerline Adapter PL200D WLAN N300
  - Conrad Powerline Adapter PL200D
  - O Netzwerkkabel
  - gedruckte Installationsanleitung
  - CD mit Software und Online-Dokumentation

Der Hersteller behält sich das Recht vor, Änderungen im Lieferumfang ohne Vorankündigung vorzunehmen.

# 2.2 Systemvoraussetzungen

• **Betriebssysteme**: Windows XP (32/64 bit), Windows Vista Home Premium (32/64 bit), Windows 7 Home Premium (32/64 bit), Linux (Ubuntu), Mac (OS X) oder alle netzwerkfähigen Betriebssysteme

### Netzwerkanschluss

**Beachten Sie:** Ihr Computer bzw. das jeweilige Gerät muss über eine Netzwerkkarte bzw. einen Netzwerkadapter mit Ethernet-Schnittstelle verfügen. Zum Aufbau eines PLC-Netzwerkes benötigen Sie mindestens zwei PLC-Geräte (200 Mbit/s bzw. 500 Mbit/s).

#### 2.3 **Anschluss- und Anzeigeelemente**

#### 2.3.1 Kontrollleuchten (LEDs)

也 介

| LEDs      |        | PL200D WLAN N300                                                                                                    |
|-----------|--------|----------------------------------------------------------------------------------------------------|
| Power     | grün   | Leuchtet, wenn der Adapter betriebsbereit ist.                                                                              |
| Powerline | grün   | Die Netzwerkverbindung eignet sich für HD-Video-Strea-<br>ming; blinkt bei Datenübertragung.                                |
|           | orange | Die Netzwerkverbindung eignet sich für SD-Video-Strea-<br>ming und Online-Gaming; blinkt bei Datenübertragung.              |
|           | rot    | Die Netzwerkverbindung eignet sich für einfachen Daten-<br>transfer sowie Internetzugang; blinkt bei Datenübertra-<br>gung. |
| WLAN      | grün   | leuchtet bei Verbindung zum WLAN-Netzwerk; blinkt bei<br>Datenübertragung                                                   |
| Ethernet  |        | leuchtet bei Verbindung zum Ethernet-Netz; blinkt bei<br>Datenübertragung.                                                  |

### 2.3.2

ŝ

### Taster

### ON/OFF

Mit dem **ON/OFF**-Taster schalten Sie die **WLAN**-Funktion ein bzw. aus.

Beachten Sie, dass die WLAN-Funktion im Auslieferungszustand eingeschaltet und die WLAN-Verschlüsselung auf WPA2 gesetzt ist. Der Standard-WLAN-Schlüssel ist die Security-ID des Gerätes. Sie finden den 16stelligen Sicherheitscode auf dem Etikett auf der Rückseite des Gehäuses.

### WPS

Mit dem WPS (Wi-Fi Protected Setup)-Verschlüsselungstaster sichern Sie Ihr WLAN-Netzwerk per Knopfdruck.

WPS ist ein von der Wi-Fi Alliance entwickelter Verschlüsselungsstandard zur Erhöhung der Sicherheit in einem WLAN-Heimnetzwerk. Das Ziel von WPS ist es, das Hinzufügen von Geräten in ein bestehendes Netzwerk zu vereinfachen. Ausführlichere Informationen dazu finden Sie im Kapitel WiFi Protected Setup (WPS)'.

### PLC (Powerline)

Über den PLC-Verschlüsselungstaster sichern Sie Ihr PLC-Netzwerk per Knopfdruck:

- Um Ihr PLC-Netzwerk individuell zu verschlüsseln, drücken Sie an den angeschlossenen Geräten – innerhalb von 2 Minuten – jeden Verschlüsselungsknopf für 1 Sekunde.
- Um ein **PLC-Gerät** aus Ihrem Netzwerk zu **entfernen**, drücken Sie für **mindestens 10 Sekunden** den Verschlüsselungsknopf des entsprechenden Gerätes.

Weitere Details zur PLC-Verschlüsselung finden Sie im Kapitel 'Konfiguration des PLC-Netzwerkes'.

### Reset

Der Reset-Taster (seitlich am Gehäuse) hat zwei verschiedene Funktionen:

- Das Gerät startet neu, wenn Sie den Reset-Taster kürzer als 10 Sekunden drücken.
- Um die Konfiguration des Gerätes in den Auslieferungszustand zurück zu versetzen, drücken Sie den Reset-Taster länger als 10 Sekunden. Beachten Sie, dass alle bereits vorgenommenen Einstellungen hierbei verloren gehen!

Der Reset-Taster kann mit Hilfe der Spitze eines Kugelschreibers gedrückt werden.

### 2.3.3 Ethernet-Anschlüsse

Über die drei LAN-Anschlüsse können PCs oder andere Netzwerkgeräte über handelsübliche Netzwerkkabel mit dem Gerät verbunden werden.

### 2.3.4 WLAN-Antennen

Die innenliegenden WLAN-Antennen dienen der Verbindung mit anderen Netzwerkgeräten per Funk.

# 2.4 Anschluss des Adapters

In diesem Abschnitt zeigen wir Ihnen, wie Sie den PL200D WLAN N300 an einen Computer oder an ein anderes Netzwerkgerät anschließen.

- ① Schließen Sie den PL200D WLAN N300 über ein Netzwerkkabel an einen Netzwerkanschluss Ihres eingeschalteten Computers oder an ein anderes Netzwerkgerät an.
- (2) Stecken Sie den PL200D WLAN N300 in eine Wandsteckdose.

Die Steckdose sollte sich in Reichweite des angeschlossenen Netzwerkgerätes befinden.

Der PL200D WLAN N300 und das Netzwerkgerät sollten leicht zugänglich sein.

Um den PL200D WLAN N300 auszuschalten bzw. vom Stromnetz zu trennen, ziehen Sie den Netzstecker aus der Steckdose heraus.

③ Nachdem Sie mindestens zwei PLC-Adapter wie gerade beschrieben angeschlossen haben, ist Ihr PLC-Netzwerk bereits eingerichtet. Um Ihr PLC-Netzwerk individuell zu sichern, fahren Sie mit der 'Software-Installation' fort und lesen das Kapitel 'Konfiguration des PLC-Netzwerkes'.

# 2.5 Software-Installation

### 2.5.1 Windows

Mit Hilfe des Installationsassistenten installieren Sie die Software zur Konfiguration des Adapters unter dem Windows-Betriebssystem:

- Der **HomePlug-Konfigurationsassistent** findet alle erreichbaren PLC-Adapter in Ihrem PLC-Netzwerk und verschlüsselt Ihr PLC-Netzwerk individuell.
- Die Anwendung **HomePlug Wireless Konfiguration** startet die eingebaute Konfigurationsoberfläche Ihres PL200D WLAN N300. Ausführliche Informationen zur Konfigurationsoberfläche finden Sie im Kapitel 'Netzwerkkonfiguration'.
- ① Um die Software zu installieren, legen Sie die mitgelieferte CD-ROM in das CD-Laufwerk Ihres Computers und folgen den Anweisungen des Installationsassistenten.

Sie können während des Installationsvorgangs entscheiden, ob Sie alle Software-Komponenten (Standardinstallation), oder nur einige davon (Benutzerdefinierte Installation), installieren möchten. Um die Funktionsweise Ihrer Geräte optimal auszunutzen, empfehlen wir die vollständige Installation aller Anwendungen.

(2) Sie finden die installierten Software-Anwendungen in der Programmgruppe Start -> Alle Programme -> HomePlug.

### 2.5.2 Mac (OS X)

Im Verzeichnis software -> mac finden Sie die Konfigurationssoftware.

### 2.5.3 Linux (Ubuntu)

Im Verzeichnis software -> linux finden Sie die Konfigurationssoftware.

# 3 Netzwerkkonfiguration

Der PL200D WLAN N300 verfügt über eine eingebaute Konfigurationsoberfläche, die mit einem Standard-Webbrowser aufgerufen werden kann. Hier lassen sich die meisten Einstellungen für den Betrieb des Gerätes anpassen. Lediglich die erstmalige Integration des PL200D WLAN N300 in ein bestehendes PLC-Netzwerk sollten Sie mit Hilfe des **Verschlüsselungsknopfes** (siehe Kapitel 'Konfiguration des PLC-Netzwerkes') oder mit Hilfe der **Konfigurationssoftware** vornehmen.

# 3.1 Eingebaute Konfigurationsoberfläche

Rufen Sie die eingebaute Online-Konfigurationsoberfläche unter Start -> Alle Programme -> HomePlug -> HomePlug Wireless Konfiguration auf.

Standardmäßig gelangen Sie direkt auf die Konfigurationsoberfläche. Wurde jedoch über die Option Gerätekonfiguration -> Sicherheit ein Login-Kennwort vereinbart, müssen Sie dieses vorher eingeben. Mehr dazu lesen Sie unter 'Sicherheit'.

# 3.2 Menübeschreibung

Alle Menüfunktionen werden auf der entsprechenden Oberfläche als auch im dazugehörigen Kapitels des Handbuches beschrieben. Die Reihenfolge der Beschreibung im Handbuch richtet sich nach der Menüstruktur.

- Klicken Sie **Speichern**, um die Einstellungen des jeweiligen Bereiches der Konfigurationsoberfläche zu speichern.
- Klicken Sie **Zurück**, um den jeweiligen Bereich der Konfigurationsoberfläche zu verlassen.
- Wählen Sie die gewünschte Sprache in der Sprachauswahlliste aus.

Nach dem Start der Konfigurationsoberfläche werden zunächst die vier zentralen Bereiche angezeigt:

- Im Bereich **Statusübersicht** erhalten Sie allgemeine Informationen über alle verbundenen PLC-, WLAN- und LAN-Geräte.
- Die verschiedenen Einstellungen zu Ihrem Gerät können Sie unter **Geräte**konfiguration ändern bzw. anpassen.
- Im Bereich **WLAN-Konfiguration** können Sie WLAN-Einstellungen ändern bzw. anpassen.

 Der Abschnitt Verwaltung dient dem Zurücksetzen, Sichern und Wiederherstellen Ihrer individuellen Konfigurationen. Außerdem können Sie hier die Firmware des Gerätes aktualisieren.

# 3.3 Statusübersicht

Im Bereich **Statusübersicht** können Sie den Status der verbundenen PLC-, WLAN- und LAN-Geräte verfolgen.

| Statusupersicnt            |                                  |                                                                     |
|----------------------------|----------------------------------|---------------------------------------------------------------------|
| Firmware-Versio            | on: 1 (2011-04                   | 4-26)                                                               |
| PLC-Status                 |                                  |                                                                     |
|                            | erbunden                         | ungesichert                                                         |
| PLC-Gera                   | <b>ite</b><br>über verbundene PL | _C-Geräte.                                                          |
| WLAN-Status                |                                  |                                                                     |
| d an                       |                                  | ungesichert                                                         |
|                            | ationen                          |                                                                     |
| Hier finden Sie            | eine Übersicht darü              | über, welche Stationen derzeit mit dem Access-Point verbunden sind. |
| WLAN-St<br>Hier finden Sie | eine Übersicht darü              | über, welche Stationen derzeit mit dem Access-Point verbunden sind. |
| WLAN-St<br>Hier finden Sie | Port 2                           | über, welche Stationen derzeit mit dem Access-Point verbunden sind. |

### 3.3.1 PLC-Status

Um alle verbundenen Powerline-Geräte anzeigen zu lassen, klicken Sie entweder auf das **Betriebsbereitschafts**-Symbol oder auf den Pfeil **PLC-Geräte**. Jedes verbundene Powerline-Gerät, egal ob lokal angeschlossen oder im Netzwerk, wird mit seiner MAC-Adresse angezeigt. Per Klick auf das Schloss-Symbol gelangen Sie direkt zu den **PLC-Einstellungen** (siehe 'PLC-Einstellungen').

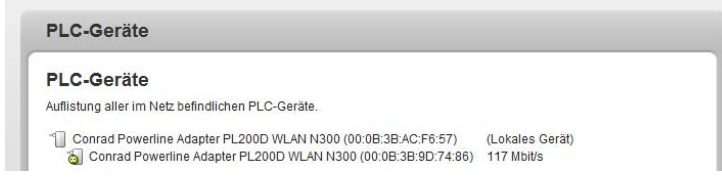

### 3.3.2 WLAN-Status

Um alle verbundenen WLAN-Geräte anzeigen zu lassen, klicken Sie entweder auf das **Betriebsbereitschafts**-Symbol oder auf den Pfeil **WLAN-Stationen**. Jede verbundene WLAN-Station wird mit ihrer MAC-Adresse angezeigt. Per Klick auf das Schloss-Symbol gelangen Sie direkt zum Bereich **WLAN-Filter** (siehe 'WLAN-Filter'), in dem Sie Einstellungen zur Netzwerksicherheit vornehmen können.

WLAN-Stationen

Verbundene Stationen

Hier sehen Sie die MAC-Adressen der Stationen, die derzeit mit dem Access-Point verbunden sind.

Es sind momentan keine Stationen mit dem Access-Point verbunden.

# 3.4 Gerätekonfiguration

Im Konfigurationsbereich können Sie Einstellungen zu den Themen Sicherheit, Netzwerk, Powerline sowie Datum und Uhrzeit anpassen.

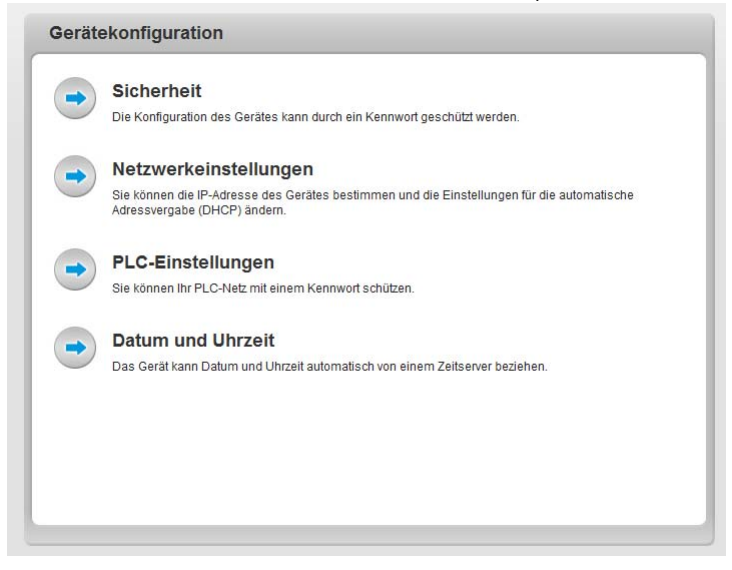

### 3.4.1 Sicherheit

In diesem Bereich kann ein Login-Kennwort für den Zugriff auf die Konfigurationsoberfläche des Gerätes gesetzt werden.

Standardmäßig ist die eingebaute Konfigurationsoberfläche des Gerätes nicht mit einem Kennwort geschützt. Sie sollten jedoch nach der Geräte-Installation diesen Schutz durch Vergabe eines Kennwortes aktivieren, um den Zugriff durch Dritte auszuschließen. Geben Sie dazu zunächst (sofern vorhanden) das aktuelle und anschließend zweimal das gewünschte neue Kennwort ein. Die Konfigurationsoberfläche ist nun durch Ihr individuelles Kennwort vor unbefugtem Zugriff geschützt.

| Sicherheit                                                                        |                                                                                                    |
|-----------------------------------------------------------------------------------|----------------------------------------------------------------------------------------------------|
| Kennwort                                                                          |                                                                                                    |
| Bitte geben Sie ein Kennwort ein, um de<br>darf maximal 24 Zeichen lang sein. Der | n Zugriff auf die Konfiguration des Gerätes zu beschränken. Da<br>Benutzername für den Konfigurationszugang lautet "admin". |
| Derzeitiges Kennwort:                                                             |                                                                                                    |
| Neues Kennwort:                                                                   | 0 Zeichen                                                                                                    |
| Kennwort wiederholen:                                                             | 0 Zeichen                                                                                                    |

Rufen Sie später die Konfigurationsoberfläche erneut auf, erscheint zuerst das folgende Fenster:

| /indows-Sicher                               | neit 📃                                                                                                    |
|----------------------------------------------|----------------------------------------------------------------------------------------------------|
| Der Server "16<br>Kennwort.                  | 9.254.224.225" an "." erfordert einen Benutzernamen und ein                                                       |
| Warnung: Die<br>Kennwort auf<br>Verbindung). | ser Server fordert das Senden von Benutzernamen und<br>unsichere Art an (Basisauthentifizierung ohne eine sichere |
|                                              | admin                                                                                                    |
|                                              | Anmeldedaten speichern                                                                                            |
|                                              | OK Abbrechen                                                                                                    |

Geben Sie **admin** in das Feld **Benutzername** und Ihr individuelles Kennwort in das Feld **Kennwort** ein.

Der Benutzername admin ist unveränderbar.

### 3.4.2 Netzwerkeinstellungen

Als Komponente Ihres Heimnetzwerks kommuniziert auch der PL200D WLAN N300 über das TCP/IP-Protokoll. Die dazu benötigte IP-Adresse kann entweder statisch manuell eingetragen oder **automatisch** von einem **DHCP-Server** bezogen werden. Im Auslieferungszustand ist die Option Netzwerkeinstellungen automatisch von einem DHCP-Server beziehen aktiviert.

Ist bereits ein DHCP-Server zur Vergabe von IP-Adressen im Netzwerk vorhanden, sollten Sie die Option **Netzwerkeinstellungen automatisch von einem DHCP-Server beziehen** aktiviert lassen, damit der PL200D WLAN N300 automatisch eine Adresse von diesem erhält.

Sie können auch eine statische IP-Adresse vergeben, indem Sie unter **IP-Adresse** (z. B. '192.168.0.250') und **Netzmaske** (z. B. 255.255.255.0) Einträge vornehmen.

| IP-Adresse          |                        |                   |       |  |
|---------------------|------------------------|-------------------|-------|--|
| Sie können hier die | e lokale IP-Adresse de | Gerätes konfiguri | eren. |  |
| IP-Adresse:         | 192.168.0.249          |                   |       |  |
| Netzmaske:          | 255.255.255.0          |                   |       |  |
| Standardgateway:    |                        | d.                |       |  |
|                     |                        |                   |       |  |
| DHCP-Clien          | t                      |                   |       |  |

### 3.4.3 PLC-Einstellungen

In einem Powerline-Netzwerk müssen alle verbundenen Komponenten das gleiche Kennwort verwenden. Das PLC-Kennwort wird normalerweise einmalig bei der Installation Ihres Gerätes mit Hilfe der Konfigurationssoftware oder per PLC-Verschlüsselungsknopf definiert (siehe Kapitel 'Konfiguration des PLC-Netzwerkes') bzw. aus dem vorhandenen Netzwerk übernommen.

Das Powerline-Standard-Kennwort lautet HomePlugAV.

| PLC-Kennwort                            |                                                                                                    |
|-----------------------------------------|----------------------------------------------------------------------------------------------------|
| Bitte geben Sie das PLC-Netzwerk-Kenn   | wort ein, welches das Gerät für den Zugriff auf Ihr PLC-Netz verwenden soll.<br>tasselbe PLC-Netzwerk-Kennwort verwenden |
| alle Gerate in einem Pl C-Netz mussen ( |                                                                                                    |
| Alle Gerate in einem PLC-Netz mussen (  |                                                                                                    |
| Kennwort:                               | 0 Zeichen                                                                                                    |

### 3.4.4 Zeitserver

Ein Zeitserver ist ein Server im Internet, dessen Aufgabe darin besteht die genaue Uhrzeit zu liefern. Die meisten Zeitserver sind an eine Funkuhr gekoppelt.

Um zu sehen, mit welchem Internet-Zeitserver Ihr Computer kommuniziert, klicken Sie einfach auf die Uhr in der rechten unteren Ecke des Bildschirms und wählen die Registerkarte Internetzeit.

Aktivieren Sie die Option **Datum und Uhrzeit automatisch beziehen**, damit der PL200D WLAN N300 Datum und Uhrzeit automatisch synchronisieren kann. Wählen Sie Ihre Zeitzone und den Zeitserver. Wenn Sie die Option **Automatisch auf Sommerzeit umstellen**, aktiviert haben, stellt der PL200D WLAN N300 automatisch auf Sommerzeit um.

| Datum u                     | und Uhrzeit                                                                                                    |
|-----------------------------|----------------------------------------------------------------------------------------------------|
| Aktuelle                    | e Zeit                                                                                                    |
| Hier können                 | Sie das aktuelle Datum sowie die aktuelle Uhrzeit sehen.                                                         |
| 2011-05-09<br>14:16         |                                                                                                    |
| Zeitserv                    | /er                                                                                                    |
| Das Gerät k<br>nternetverbi | ann Datum und Uhrzeit automatisch von einem Zeitserver beziehen. Hierfür ist eine aktive<br>indung erforderlich. |
| 🗐 Datum u                   | und Uhrzeit automatisch beziehen                                                                                 |
| Zeitzone:                   | GMT+01:00 (Westeuropa, Mitteleuropa) 👻                                                                           |
| Zeitserver:                 | ptbtime1.ptb.de                                                                                                  |

# 3.5 WLAN-Konfiguration

Im Bereich **WLAN-Konfiguration** können Sie Einstellungen zum WLAN-Netzwerk und dessen Sicherheit vornehmen.

| Funk                     | netzwerk ist derzeit einneschattet. Sie können das Funknetzwerk ausschalten, indem sie die untenstehende                                                                                                    |
|--------------------------|----------------------------------------------------------------------------------------------------|
| haltflä                  | iche anklicken.                                                                                                    |
| e Fun<br>rd die<br>nknet | ttion der WLAN-Zeitsteuerung wird hierdurch nicht beeinflusst. Falls Sie die Zeitsteuerung aktiviert haben,<br>se zum nächsten eingestellten Zeitpunkt das Funknetzwerk wieder ein- oder ausschalten. Wenn Sie das<br>zwerk dauerhaft ausschalten wollen, deaktivieren Sie bitte ebenfalls die Zeitsteuerung. |
| NLAN                     | ausschalten                                                                                                    |
| -                        | Access-Point                                                                                                    |
|                          | SSID: WLAN-000B3BACF4D4<br>Verschlüsselung: Keine                                                                                                    |
|                          | WLAN-Filter                                                                                                    |
| 0                        | Legen Sie hier fest, welche Computer sich an Ihrem Access-Point anmelden dürfen.                                                                                                    |
|                          | WLAN-Zeitsteuerung                                                                                                    |
| 0                        | Die WLAN-Zeitsteuerung kann Ihr Funknetzwerk automatisch zu bestimmten Tageszeiten an- und<br>abschalten.                                                                                                    |
| -                        | WiFi Protected Setup (WPS)                                                                                                    |
| 1                        | Pie können Ihr Eunknetzwerk mittele WPP konfigurieren                                                                                                    |

Es gibt drei verschiedene Methoden die WLAN-Funktion ein- bzw. auszuschalten:

- Drücken Sie einfach den ON/OFF-Taster auf der Vorderseite des Gerätes.
- Verwenden Sie auf der Konfigurationsoberfläche unter WLAN-Konfiguration die Schaltfläche WLAN einschalten bzw. WLAN ausschalten.
- Aktivieren Sie die WLAN-Zeitsteuerung. Lesen Sie dazu im Kapitel 'WLAN-Zeitsteuerung' nach.

Der Betriebszustand des Gerätes wird unter 'Statusübersicht' angezeigt.

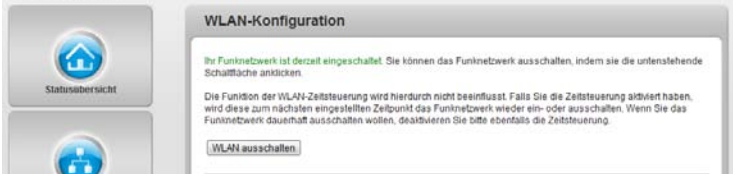

### 3.5.1 Access-Point

Da der PL200D WLAN N300 als Access-Point fungiert, müssen Sie verschiedene Parameter für Ihr Funknetzwerk konfigurieren. Wenn Sie möchten, können Sie den WLAN-Teil Ihres PL200D WLAN N300 vollständig abschalten, z.B. wenn Sie ihn ausschließlich als einfaches Powerline-Gerät über die eingebauten Ethernet-Anschlüsse betreiben wollen. Schalten Sie dazu unter **Statusübersicht** -> **WLAN-Stationen** die Option **WLAN aktivieren** aus oder drücken Sie einfach den **WLAN-On/OFF**-Taster auf dem Gehäuse.

Denken Sie daran, dass Sie nach dem Speichern dieser Einstellung auch selbst von einer bestehenden Funkverbindung zum PL200D WLAN N300 getrennt werden. Konfigurieren Sie das Gerät in diesem Fall über Ethernet oder Powerline.

Beachten Sie bei der Aktivierung der Verschlüsselung, dass die WLAN-Einstellungen (SSID, Verschlüsselungsmodus und Verschlüsselungskennwort) des Access-Points und die der Clients immer übereinstimmen, da Sie sonst Geräte aus Ihrem Netzwerk (ungewollt) ausschließen.

Im Auslieferungszustand des Gerätes ist die WLAN-Funktion eingeschaltet und die WLAN-Verschlüsselung WPA2 mit der Security-ID als Standard-WLAN-Schlüssel eingestellt. Sie finden den 16-stelligen Sicherheitscode auf dem Etikett auf der Rückseite des Gehäuses.

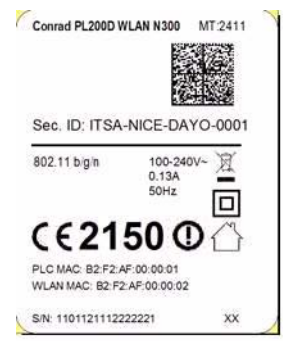

Für den Betrieb als Access-Point muss ein (Sende-)Kanal festgelegt sein. Es stehen 13 Kanäle zur Verfügung. Wir empfehlen, die Standardeinstellung **Auto** beizubehalten, da der PL200D WLAN N300 in dieser Einstellung regelmäßig und selbstständig die Kanalwahl durchführt. D. h., meldet sich die letzte verbundene Station ab, wird sofort ein geeigneter Kanal gesucht.

Sind keine Stationen verbunden, führt das Gerät die automatische Kanalwahl alle 15 Minuten durch.

Die SSID legt den Namen Ihres Funknetzwerks fest. Sie können diesen Namen beim Einwählen ins WLAN sehen und so das korrekte Teilnetzwerk identifizieren. Wenn Sie die Option **SSID verstecken** aktivieren, bleibt Ihr Funknetzwerk unsichtbar. In diesem Fall müssen potentielle Netzwerkteilnehmer die exakte SSID kennen und manuell eingeben, um eine Verbindung aufbauen zu können.

Einige WLAN-Karten haben Schwierigkeiten, sich mit solchen unsichtbaren Funknetzwerken zu verbinden. Sollte das Verbinden mit einer versteckten SSID Probleme bereiten, sollten Sie zunächst versuchen, die Verbindung bei sichtbarer SSID aufzubauen und diese erst anschließend zu verstecken.

Ohne Verschlüsselung werden nicht nur alle Daten von den Client-Computern zum PL200D WLAN N300 in Ihrem Funknetzwerk ungeschützt übertragen, es wird auch kein Kennwort zur Verbindung verlangt. Wurden keine weiteren Sicherheitsmaßnahmen, wie beispielsweise ein WLAN-Filter (siehe Kapitel 'WLAN-Filter'), eingerichtet, können Dritte jederzeit Zugriff auf Ihr Netzwerk erhalten und beispielsweise Ihre Internetverbindung mitbenutzen. In der Regel geschieht dies, ohne dass Sie dies bemerken.

Zur Sicherung der Datenübertragung in Ihrem Funknetzwerk stehen zwei Sicherheitsstandards zur Verfügung:

- Der ältere und schwächere Standard **WEP** kann die Kommunikation entweder mit Hilfe eines Schlüssels aus **10 Zeichen oder aus 26 Zeichen** schützen. Geben Sie dazu eine Folge aus hexadezimalen Zeichen mit der entsprechenden Anzahl von Zeichen in das Feld **Schlüssel** ein.
- Die moderneren Verfahren WPA und WPA2 (Wi-Fi Protected Access) erlauben individuelle Schlüssel aus Buchstaben und Zahlen mit einer Länge von bis zu 63 Zeichen. Dieser kann von Ihnen einfach über die Tastatur eingegeben werden, ohne dass er vorher (wie bei WEP) ins Hexadezimal-Format umgerechnet werden muss. Unter Modus können Sie den Zugriff von Clients auf den PL200D WLAN N300 auf das von Ihnen gewählte Verfahren einschränken.

Speichern Sie alle geänderten Einstellungen, bevor Sie diesen Konfigurationsbereich wieder verlassen.

Sie sollten die Verbindungen in Ihrem WLAN immer verschlüsseln. Ansonsten könnte jeder in Funkreichweite in Ihr Heimnetzwerk eindringen und beispielsweise Ihre Internetverbindung mitbenutzen. Wählen Sie nach Möglichkeit immer die bessere WPA2-Verschlüsselungsmethode. Benutzen Sie WEP nur dann, wenn eins Ihrer drahtlosen Endgeräte keinen besseren Standard beherrscht.

| Access-Point                                                                                                    |                                                                                                    |
|----------------------------------------------------------------------------------------------------|----------------------------------------------------------------------------------------------------|
| Einstellungen                                                                                                    |                                                                                                    |
| Bitte wählen Sie die Einstellungen, die Ihr                                                                                                    | Access-Point verwenden soll.                                                                                                    |
| SSID *: WLAN-000B3BACF4D4                                                                                                    |                                                                                                    |
| SSID verstecken                                                                                                    |                                                                                                    |
| Kanal: Auto 👻                                                                                                    |                                                                                                    |
| Sicherheit                                                                                                    |                                                                                                    |
| Sie können den Datenverkehr in Ihrem Fu<br>Empfohlen wird hierfür eine WPA2-Versch<br>limitiert außerdem die maximal mögliche<br>nur dann, wenn eins Ihrer WLAN-Geräte V | nknetz verschlüsseln, damit Unbefugte keinen Zugriff auf Ihre Daten haben<br>lüsselung. WEP bzw. WPA bletet keinen ausreichenden Schutz mehr, und<br>Datenrate auf 54 Mblits (802.11g-Standard). Benutzen Sie WEP bzw. WPA<br>VPA2 nicht unterstützt. |
| Beachten Sie bei der Aktivierung der Vers<br>Verschlüsselungsmodus und Schlüssel)<br>sonst Geräte aus Ihrem Netzwerk (ungew                                              | chlüsselung, dass die WLAN-Einstellungen (SSID,<br>des Access Points und die der Clients immer übereinstimmen, da Sie<br>vollt) ausschließen.                                                                                                    |
| Keine Verschlüsselung (nicht empfehr                                                                                                    | ilenswert)                                                                                                    |
| <ul> <li>WEP (nicht empfehlenswert)<br/>Bitte geben Sie den WEP-Schlüssel a<br/>Verschlüsselung) Hexadezimalzahl e<br/>enthalten.</li> </ul>                             | als 10-stellige (für 64-Bit-Verschlüsselung) oder 26-stellige (für 128-Bit-<br>in. Hexadezimalzahlen können die Ziffern 0-9 sowie die Buchstaben A-F                                                                                                  |
| Schlüssel:                                                                                                    |                                                                                                    |
| WPA / WPA2<br>Bitte geben Sie den WPA-Schlüssel a                                                                                                    | als Zeichenkette ein.                                                                                                    |
| Schlüssel *:                                                                                                    |                                                                                                    |
| Modus: WPA2 -                                                                                                    |                                                                                                    |
| *Erlaubt sind die Buchstaben A-Z, a-z, die<br>! * # \$ % & ' ( ) * + , / : ; < = > ? @ [\]^_                                                                             | Ziffern 0-9, das Leerzeichen sowie die folgenden Sonderzeichen $\{1\}\sim$                                                                                                    |

### 3.5.2 WLAN-Filter

Zusätzlich zur Verschlüsselung (siehe Kapitel 'Access-Point') können Sie Ihr Funknetzwerk noch weiter absichern, indem Sie mit Hilfe eines WLAN-Filters den Zugriff via WLAN auf den PL200D WLAN N300 für ausgewählte Geräte einschränken. Selbst wenn die Verschlüsselung abgeschaltet wäre, würde das Gerät dann keine Verbindung herstellen.

| Access-Point ve                   | rbinden.                                                                                                    |
|-----------------------------------|----------------------------------------------------------------------------------------------------|
| Filter einschal                   | len                                                                                                    |
| 3itte geben Sie<br>die MAC-Adress | die MAC-Adressen der Stationen ein, die sich an Ihrem Access-Point anmelden dürfen. Sie können<br>entweder manuell eingeben oder aus der Liste der derzeit verbundenen Stationen auswählen. |
| Es sind momer                     | tan keine Stationen mit dem Access-Point verbunden.                                                                                                    |
| Freigegeb                         | ene WLAN-Stationen                                                                                                    |
| Jie Stationsliste                 | hat momentan keine Eintrage.                                                                                                    |
|                                   |                                                                                                    |

Der WLAN-Filter sollte nur als zusätzliche Option genutzt werden. Mit seiner Hilfe könnten Sie zwar den Zugriff auf Ihr Funknetzwerk beschränken. Ohne Verschlüsselung könnten jedoch alle Datenübertragungen relativ einfach durch Dritte mitgelesen werden.

Um den WLAN-Filter zu verwenden, aktivieren Sie die Option Filter einschalten. Sie können nun verschiedene Netzwerkgeräte anhand ihrer sogenannten MAC-Adresse für den Zugriff auf Ihren PL200D WLAN N300 eintragen. Jeden Eintrag bestätigen Sie mit Hinzufügen. Mit Ihrem PL200D WLAN N300 verbundene Netzwerkgeräte bzw. Stationen werden automatisch gelistet, d. h., um eine bereits verbundene Station für den PL200D WLAN N300 freizugeben, wählen Sie einfach die MAC-Adresse des jeweiligen Gerätes aus und bestätigen mit Hinzufügen. Diese erscheint dann unter Freigegebene WLAN-Stationen. Um eine freigegebene Station zu entfernen, wählen Sie deren MAC-Adresse aus und bestätigen mit Löschen.

Die MAC-Adresse bezeichnet die Hardware-Schnittstelle jedes einzelnen Netzwerkgerätes eindeutig (z.B. die WLAN-Karte eines Computers oder die Ethernet-Schnittstelle eines Druckers). Sie besteht aus sechs zweistelligen Hexadezimalzahlen, die jeweils mit Doppelpunkten voneinander getrennt sind (z.B. 00:0B:3B:37:9D:C4). Sie finden die MAC-Adresse auf dem Gehäuse des Geräts.

Die MAC-Adresse eines Windows-PCs können Sie leicht ermitteln, indem Sie das Fenster mit der Eingabeaufforderung unter Start -> Alle Programme -> Zubehör -> Eingabeaufforderung öffnen. Geben Sie hier den Befehl IPCONFIG /ALL ein. Die MAC-Adresse wird unter der Bezeichnung Physikalische Adresse angezeigt.

Vergessen Sie nicht, nach der Eingabe der MAC-Adressen die Schaltfläche **Speichern** anzuklicken. Sollte die eingetragenen Werte fehlerhaft sein (z.B. weil die Doppelpunkte fehlen), wird eine entsprechende Fehlermeldung angezeigt.

Denken Sie daran, dass Sie auch die MAC-Adresse Ihres eigenen Computers eingeben, falls Sie nicht über die Ethernet-Schnittstelle, sondern über WLAN mit dem PL200D WLAN N300 verbunden sind. Ansonsten sperren Sie sich durch die Aktivierung des WLAN-Filters selbst vom Zugriff auf das Gerät über WLAN aus!

### 3.5.3 WLAN-Zeitsteuerung

Um die WLAN-Zeitsteuerung nutzen zu können, muss unter Gerätekonfiguration -> Datum und Uhrzeit die Option Datum und Uhrzeit automatisch beziehen aktiviert sein. Eine aktive Internetverbindung ist außerdem erforderlich (siehe Kapitel 'Zeitserver').

Um die WLAN-Zeitsteuerung nutzen zu können, aktivieren Sie die Option **Zeitsteuerung aktivieren**. Die Zeitsteuerung schaltet Ihr Funknetzwerk zu bestimmten Tageszeiten automatisch an bzw. ab.

Pro Wochentag können Sie zwei Zeiträume definieren, in denen Ihr Funknetzwerk eingeschaltet ist. Die Zeitsteuerung schaltet das Funknetzwerk daraufhin automatisch an bzw. ab. Beachten Sie, dass solange der PL200D WLAN N300 verbundene Stationen registriert, bleibt das Funknetzwerk eingeschaltet. Das Funknetzwerk wird erst abgeschaltet, wenn die letzte Station sich abgemeldet hat.

| WLAN-Zeitst                                                                                                    | euerung                                                                                                    |                                                                                               |                                                                              |                                                                                                    |                                                                          |
|----------------------------------------------------------------------------------------------------|----------------------------------------------------------------------------------------------------|-----------------------------------------------------------------------------------------------|------------------------------------------------------------------------------|----------------------------------------------------------------------------------------------------|--------------------------------------------------------------------------|
| Sie können für jede<br>Zeitsteuerung wird<br>beachten Sie, dass<br>gewartet, bis die let                                                      | n Wochentag zw<br>das Funknetzwe<br>das Funknetzwi<br>zte Station sich :                                              | vei Zeiträume defir<br>erk zu den angeget<br>erk niemals ausge<br>abgemeldet hat, b           | eren, in denen II<br>enen Zeitpunkte<br>schaltet wird, so<br>vor das Funknet | r Funknetzwerk eingesc<br>automatisch ein- und a<br>ange noch Stationen ver<br>werk ausgeschaltet wird | haltet sein soll. Die<br>usschalten. Bitte<br>bunden sind. Es wird<br>1. |
| Es konnten keine Z<br>müssen Sie in der (                                                                                                    | eitinformationen<br>Gerätekonfigura                                                                                   | vom Zeitserver er<br>tion einstellen, das                                                     | nittelt werden. U<br>s das Gerät Dati                                        | m die Zeitsteuerung nutz<br>m und Uhrzeit automatis                                                    | ten zu können,<br>sch von einem                                          |
| Zeitserver beziehen                                                                                                    | soll. Eine Intern                                                                                                    | ietverbindung ist h                                                                           | erfür erforderlich                                                           |                                                                                                    |                                                                          |
| Zeitsteuerung a                                                                                                    | ktivieren                                                                                                    |                                                                                               |                                                                              |                                                                                                    |                                                                          |
|                                                                                                    |                                                                                                    |                                                                                               |                                                                              |                                                                                                    |                                                                          |
|                                                                                                    |                                                                                                    | _                                                                                             |                                                                              |                                                                                                    |                                                                          |
| Bitte geben Sie die<br>Mitternacht hinaus e                                                                                                   | Zeiten im 24-Stu<br>einstellen woller                                                                                 | unden-Format (hh:<br>1. müssen Sie ihn                                                        | nm) ein (Beispie<br>n zwei Zeiträume                                         | : 23:59). Falls Sie einen<br>aufspalten (Beispiel: Me                                                  | Zeitraum über<br>ontag 18:00 bis 00:00                                   |
| Bitte geben Sie die<br>Mitternacht hinaus e<br>und Dienstag 00:00                                                                             | Zeiten im 24-Stu<br>einstellen woller<br>bis 01:00).                                                                  | unden-Format (hh:<br>1, müssen Sie ihn                                                        | nm) ein (Beispie<br>n zwei Zeiträume                                         | : 23:59). Falls Sie einen<br>aufspalten (Beispiel: <i>M</i> e                                          | Zeitraum über<br>ontag 18:00 bis 00:00                                   |
| Bitte geben Sie die<br>Mitternacht hinaus e<br>und Dienstag 00:00<br>Montag:                                                                  | Zeiten im 24-Stu<br>einstellen woller<br>e bis 01:00).                                                                | unden-Format (hh:<br>n, müssen Sie ihn<br>und                                                 | nm) ein (Beispie<br>n zwei Zeiträume                                         | : 23:59). Falls Sie einen<br>aufspalten (Beispiel: <i>M</i>                                            | Zeitraum über<br>ontag 18:00 bis 00:00                                   |
| Bitte geben Sie die<br>Mitternacht hinaus e<br><i>und Dienstag 00:00</i><br>Montag:<br>Dienstag:                                              | Zeiten im 24-Stu<br>einstellen woller<br>bis 01:00).                                                                  | unden-Format (hh:<br>n, müssen Sie ihn<br>und<br>und                                          | nm) ein (Beispie<br>n zwei Zeiträume<br><br>                                 | : 23:59). Falls Sie einen<br>aufspalten (Beispiel: M                                                   | Zeitraum über<br>ontag 18:00 bis 00:00                                   |
| Bitte geben Sie die<br>Mitternacht hinaus e<br><i>und Dienstag 00:00</i><br>Montag:<br>Dienstag:<br>Mittwoch:                                 | Zeiten im 24-Stu<br>einstellen woller<br>bis 01:00).                                                                  | unden-Format (hh:<br>n, müssen Sie ihn<br>und<br>und<br>und                                   | nm) ein (Beispie<br>n zwei Zeiträume<br><br><br>                             | : 23:59). Falls Sie einen<br>aufspalten (Beispiel: <i>M</i> r                                          | Zeitraum über<br>ontag 18:00 bis 00:00                                   |
| Bitte geben Sie die<br>Mitternacht hinaus e<br><i>und Dienstag 00:00</i><br>Montag:<br>Dienstag:<br>Mittwoch:<br>Donnerstag:                  | Zeiten im 24-Stu<br>einstellen woller<br>bis 01:00).<br><br><br><br>                                                  | unden-Format (hh:<br>n, müssen Sie ihn<br>und<br>und<br>und<br>und                            | nm) ein (Beispie<br>n zwei Zeiträume<br><br><br><br>                         | : 23:59). Falls Sie einen<br>aufspalten (Beispiel: <i>M</i> r                                          | Zeitraum über<br>ontag 18:00 bis 00:00                                   |
| Bitte geben Sie die<br>Mitternacht hinaus e<br><i>und Dienstag 00:00</i><br>Montag:<br>Dienstag:<br>Mittwoch:<br>Donnerstag:<br>Freitag:      | Zeiten im 24-Stu<br>einstellen woller<br>bis 01:00).<br><br><br><br><br>                                              | unden-Format (hh:<br>n, müssen Sie ihn<br>und<br>und<br>und<br>und<br>und<br>und              | nm) ein (Beispie<br>n zwei Zeiträume<br><br><br><br>                         | : 23:59). Falls Sie einen<br>aufspälten (Beispiel: M                                                   | Zeitraum über<br>Intag 18:00 bis 00:00                                   |
| Bitte geben Sie die<br>Mitternacht hinaus d<br>und Dienstag 00.00<br>Montag:<br>Dienstag:<br>Mittwoch:<br>Donnerstag:<br>Freitag:<br>Samstag: | Zeiten im 24-Stu<br>sinstellen woller<br>bis 01:00).<br>-<br>-<br>-<br>-<br>-<br>-<br>-<br>-<br>-<br>-<br>-<br>-<br>- | unden-Format (hh:<br>,, müssen Sie ihn<br>und<br>und<br>und<br>und<br>und<br>und<br>und<br>un | nm) ein (Beispie<br>n zwei Zeiträume<br>                                     | : 23:59). Falls Sie einen<br>aufspälten (Beispiel: M                                                   | Zeitraum über<br>ontag 16:00 bis 00:00                                   |

### 3.5.4 WiFi Protected Setup (WPS)

Wi-Fi Protected Setup (WPS) ist ein von der internationalen Wi-Fi Alliance entwickelter Verschlüsselungsstandard zur einfachen und schnellen Einrichtung eines sicheren Funknetzwerks. Die Sicherheitsschlüssel der jeweiligen WLAN-Station werden dabei automatisch und dauerhaft an die andere(n) WLAN-Station(en) des Funknetzwerks übermittelt. Der PL200D WLAN N300 bietet zwei verschiedene Varianten zur Übermittlung dieser Sicherheitsschlüssel:

### WPS mittels PBC (Push Button Configuration):

- Starten Sie den Verschlüsselungsvorgang am PL200D WLAN N300, indem Sie
  - entweder den **WPS-Taster** auf der **Vorderseite des Gerätes** oder
  - auf der Benutzeroberfläche unter WLAN-Konfiguration -> WiFi Protected Setup (WPS) die Schaltfläche Konfiguration starten drücken.

(2) Anschließend drücken Sie entweder die WPS-Taste der hinzuzufügenden WLAN-Station oder die WPS-Schaltfläche auf der Konfigurationsoberfläche. Die Geräte tauschen nun die Sicherheitsschlüssel gegenseitig aus und bauen eine gesicherte WLAN-Verbindung auf. Die WLAN-LED auf der Vorderseite zeigt den Synchronisationsvorgang durch Blinken an.

### WPS mittels PIN:

- ① Um WLAN-Stationen in Ihrem Funknetzwerk mittels PIN-Variante sicher miteinander zu verbinden, geben Sie auf der Konfigurationsoberfläche unter WLAN-Konfiguration -> WiFi Protected Setup (WPS) -> PIN einen individuellen Schlüssel ein und starten den Verschlüsselungsvorgang, indem Sie die Schaltfläche Konfiguration starten drücken.
- ② Öffnen Sie die Konfigurationsoberfläche der hinzuzufügenden WLAN-Station und übertragen die am PL200D WLAN N300 gewählte PIN. Bestätigen Sie den Verschlüsselungsvorgang wie dort beschrieben. Die Geräte tauschen nun die Sicherheitsschlüssel gegenseitig aus und bauen eine gesicherte WLAN-Verbindung auf. Die WLAN-LED auf der Vorderseite zeigt den Synchronisationsvorgang durch Blinken an.

| WPS mittels I                                                       | PBC (Push Button)                                                                                                    |
|---------------------------------------------------------------------|----------------------------------------------------------------------------------------------------|
| Die WPS-Konfiguratio<br>werden. Bitte starten<br>Ihrem Funknetzwerk | on kann sowohl über den WPS-Taster am Gerät als auch über die Weboberfläche gestartet<br>Sie den Konfigurationsvorgang und drücken anschließend den WPS-Taster an der Station, die<br>beitreten soll. |
| Konfiguration starte                                                | en                                                                                                    |
|                                                                     |                                                                                                    |
|                                                                     |                                                                                                    |
| WPS mittels I                                                       | PIN                                                                                                    |

Die Nutzung des **WPS**-Verfahrens impliziert entweder **WPA** oder **WPA2**. Beachten Sie daher die folgenden automatischen Einstellungen je nach Verschlüsselungsstandard (siehe auch Kapitel 'Access-Point'), d. h.

 ist vorab unter WLAN-Konfiguration -> Access-Point keine Verschlüsselung oder WEP ausgewählt, wird automatisch WPA2 gesetzt. Das neu generierte Kennwort wird unter WLAN-Konfiguration -> Access-Point im Feld Schlüssel angezeigt.

- ist vorab unter WLAN-Konfiguration -> Access-Point WEP ausgewählt, wird automatisch WPA2 gesetzt. Das neu generierte Kennwort wird unter WLAN-Konfiguration -> Access-Point im Feld Schlüssel angezeigt.
- ist vorab unter WLAN-Konfiguration -> Access-Point WPA ausgewählt, bleibt diese Einstellung mit dem zuvor vergebenen Kennwort erhalten.
- ist vorab unter WLAN-Konfiguration -> Access-Point WPA2 ausgewählt, bleibt diese Einstellung mit dem zuvor vergebenen Kennwort erhalten.

# 3.6 Verwaltung

Im Bereich **Verwaltung** können Sie die aktuelle Konfiguration auf den Auslieferungszustand zurücksetzen, als Datei auf Ihrem Computer abspeichern oder von dort wiederherstellen und die Firmware des Gerätes aktualisieren.

| • | Konfiguration zurücksetzen<br>Alle Einstellungen des Gerätes werden gelöscht und der Auslieferungszustand wiederhergestellt. Alle<br>Einstellungen, die Sie durchgeführt haben, gehen dadurch verloren. |
|---|----------------------------------------------------------------------------------------------------|
|   | Konfigurationsdatei speichern                                                                                                    |
|   | Sie können die Konfiguration des Gerätes als Datei auf Ihrem Computer speichern, um sie zu einem<br>späteren Zeitpunkt wiederherzustellen.                                                              |
|   | Gerätekonfiguration wiederherstellen                                                                                                    |
|   | Wählen Sie eine gespeicherte Konfigurationsdatei aus, um eine frühere Konfiguration des Gerätes<br>wiederherzustellen.                                                                                  |
|   | Firmware aktualisieren                                                                                                    |
|   | Aktualisieren Sie die Firmware des Gerätes, indem Sie eine neue Firmware-Datei von Ihrem Computer i<br>das Gerät laden.                                                                                 |
|   |                                                                                                    |
|   |                                                                                                    |

### 3.6.1 Konfiguration zurücksetzen

Mit dem Befehl **Verwaltung** -> **Konfiguration zurücksetzen** wird der PL200D WLAN N300 wieder in den ursprünglichen Auslieferungszustand versetzt. Ihre persönlichen Einstellungen gehen dabei verloren. Das zuletzt vergebene PLC-Kennwort für den PL200D WLAN N300 wird ebenfalls auf das PLC-Standard-Kennwort **HomePlugAV** zurückgesetzt. Um Ihr PLC-Netzwerk erneut individuell zu sichern, konfigurieren Sie dieses anschließend entweder per Verschlüsselungsknopf oder per Konfigurationssoftware (siehe Kapitel 'Konfiguration des PLC-Netzwerkes') neu.

| Wenn Sie   | forffahren, werden alle Einstellungen des Gerätes gelöscht und der Auslieferungszustand                  |
|------------|----------------------------------------------------------------------------------------------------|
| wiederhe   | gestellt. Alle Einstellungen, die Sie bereits vorgenommen haben, gehen dadurch verloren.                 |
| Bitte beac | hten Sie, dass beim Zurücksetzen des Gerätes auf die Werkseinstellungen auch das PLC-Kennwort            |
| zurückges  | etzt wird. Dies kann dazu führen, dass Geräte in Ihrem PLC-Netzwerk anschließend nicht mehr erreichba    |
| sind Bitte | nutren Sie in diesem Fall den PI C-Konfdurationsassistenten um Ihre II C-Netzwerk eine zu konfigurieren. |
| Konfigu    | ation zurücksetzen                                                                                       |

Sie können das PLC-Kennwort mit Hilfe der Konfigurationsoberfläche in der Windows-Programmgruppe Start -> Alle Programme -> HomePlug -> HomePlug-Konfigurationsassistent oder per Verschlüsselungsknopf ändern.

Alle aktiven Konfigurationseinstellungen lassen sich zu Sicherungszwecken auf Ihren Computer übertragen, dort als Datei ablegen und wieder in den PL200D WLAN N300 laden. Auf diese Weise können Sie beispielsweise Konfigurationen für unterschiedliche Netzwerkumgebungen erzeugen, mit denen Sie das Gerät schnell und einfach einrichten können.

### 3.6.2 Konfigurationsdatei speichern

Um die aktive Konfiguration als Datei auf Ihrem Computer zu speichern, wählen Sie die entsprechende Schaltfläche im Bereich Verwaltung -> Konfigurationsdatei speichern. Geben Sie dann einen Speicherort und einen Namen für die Einstellungsdatei an.

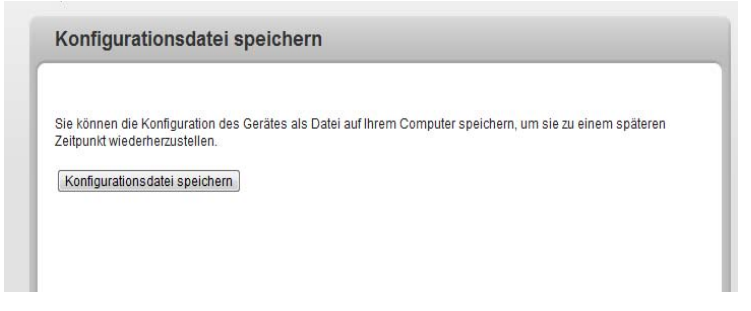

### 3.6.3 Konfigurationsdatei wiederherstellen

Eine bestehende Konfigurationsdatei kann im Bereich Verwaltung -> Konfigurationsdatei wiederherstellen an den PL200D WLAN N300 gesendet und dort aktiviert werden. Wählen Sie eine geeignete Datei über die Schaltfläche Durchsuchen... aus und starten Sie den Vorgang mit einem Klick auf die Schaltfläche Konfigurationsdatei wiederherstellen.

| Wählen Sie hitte | die Konfigurationsd  | atei aus, die auf das | e Gerät geladen we  | arden soll |  |
|------------------|----------------------|-----------------------|---------------------|------------|--|
| manier ole pitt  | are rearingulationsu | ator aus, ale aur uas | o ocrar golduell we | agen son.  |  |
| Dateiname: D     | atei auswählen Ke    | ine Datsgewählt       |                     |            |  |
|                  |                      | 5                     |                     |            |  |

### 3.6.4 Firmware aktualisieren

Die Firmware des PL200D WLAN N300 enthält die Software zum Betrieb des Geräts. Bei Bedarf bietet Conrad im Internet neue Versionen als Datei zum Download an, beispielsweise um bestehende Funktionen anzupassen.

| Wählen Sie bitte die Firmware-Datei aus, die auf das Gerät geladen werden : |       |
|-----------------------------------------------------------------------------|-------|
|                                                                             | soll. |
| Dateiname: Datei auswählen Keine Datsgewählt                                |       |

- ① Um die Firmware auf den neuesten Stand zu bringen, laden Sie zunächst auf der Internetseite unter www.conrad.com die passende Datei für den PL200D WLAN N300 auf Ihren Computer herunter.
- ② Gehen Sie dann im Konfigurationsdialog in den Bereich Verwaltung -> Firmware aktualisieren. Klicken Sie auf Durchsuchen... und wählen Sie die heruntergeladene Datei aus.
- ③ Starten Sie den Aktualisierungsvorgang dann mit der Schaltfläche Firmware aktualisieren. Nach der erfolgreichen Aktualisierung wird der PL200D WLAN N300 neugestartet.

Stellen Sie sicher, dass der Aktualisierungsvorgang nicht unterbrochen wird. Verbinden Sie Ihren Computer dazu am besten über Powerline oder LAN mit dem PL200D WLAN N300 und nicht über WLAN.

# Konfiguration des PLC-Netzwerkes

4

Sie können Ihr PLC-Netzwerk auf zwei verschiedene Arten individuell verschlüsseln – entweder automatisch durch Drücken des am Gehäuse befindlichen Verschlüsselungsknopfes oder mit Hilfe des HomePlug-Konfigurationsassistenten. Beachten Sie den folgenden Grundsatz bei der Wahl der Verschlüsselungsmethode:

- In PLC-Netzwerken, in denen alle zugehörigen PLC-Geräte mit einem Verschlüsselungsknopf ausgestattet sind, funktioniert die individuelle Datenverschlüsselung einfach per Knopfdruck.
- In PLC-Netzwerken, in denen Geräte mit und ohne Verschlüsselungsknopf miteinander kombiniert werden, muss mit dem HomePlug-Konfigurationsassistenten verschlüsselt werden.

# 4.1 PLC-Netzwerk per Knopfdruck verschlüsseln

Zur automatischen Verschlüsselung eines PLC-Netzwerkes bedienen Sie sich einfach des am Gerät befindlichen PLC-Knopfes. Durch Drücken dieses Knopfes wird Ihr Netzwerk mittels eines Zufallskennwortes gesichert.

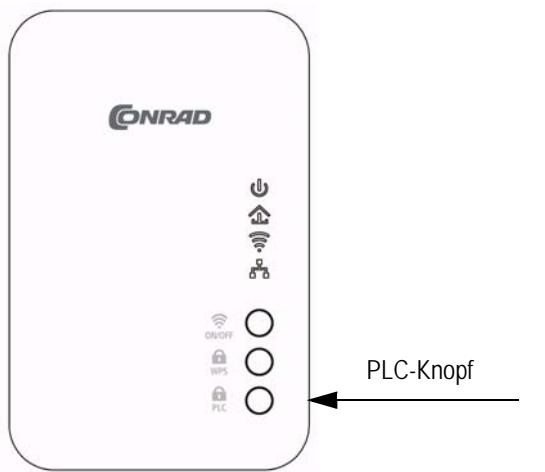

Im Stand-by-Betrieb ist keine Konfiguration möglich.

Im Folgenden beschreiben wir anhand möglicher Netzwerkszenarien die genauen Vorgehensweisen:

### Verschlüsseln eines neuen PLC-Netzwerkes mit zwei PLC-Adaptern

Nachdem Sie beide PLC-Adapter erfolgreich angeschlossen haben, drücken Sie – innerhalb von 2 Minuten – jeden Verschlüsselungsknopf für 1 Sekunde. Fertig! Ihr PLC-Netzwerk ist nun vor unbefugtem Zugriff geschützt.

# Bestehendes PLC-Netzwerk mit einem neuen PL200D WLAN N300 erweitern

Ist Ihr bestehendes PLC-Netzwerk bereits mit Hilfe des Verschlüsselungsknopf gesichert, können Sie auch auf die gleiche Weise fortfahren, um weitere Adapter zu integrieren. Nachdem Sie den neuen PL200D WLAN N300 erfolgreich angeschlossen haben, drücken Sie – **innerhalb von 2 Minuten** – zuerst den Verschlüsselungsknopf (**1 Sekunde**) eines Adapters aus Ihrem bestehenden Netzwerk und anschließend den Verschlüsselungsknopf (**1 Sekunde**) des neuen PL200D WLAN N300. Fertig! Der neue PL200D WLAN N300 ist in Ihr Netzwerk eingebunden.

Um weitere Adapter in Ihr Netzwerk einzubinden, verfahren Sie wie gerade beschrieben.

### PL200D WLAN N300 aus einem Netzwerk entfernen

Um einen PL200D WLAN N300 aus einem bestehenden Netzwerk zu entfernen, drücken Sie **mindestens 10 Sekunden** den Verschlüsselungsknopf des entsprechenden Adapters. Dieses Gerät erhält ein neues Zufallskennwort und ist damit aus Ihrem Netzwerk ausgeschlossen. Um es anschließend in ein anderes PLC-Netzwerk einzubinden, verfahren Sie wie oben beschrieben, je nachdem ob Sie ein neues Netzwerk aufsetzen oder ein bestehendes erweitern möchten.

4.2

### PLC-Netzwerk per Konfigurationssoftware verschlüsseln

Wenn Sie PLC-Geräte ohne Verschlüsselungsknopf einsetzen, kann die Datenverschlüsselung nur über den HomePlug-Konfigurationsassistenten gewährleistet werden.

Nach einer erfolgreichen Installation finden Sie die Konfigurationssoftware unter Start -> Alle Programme -> HomePlug -> HomePlug-Konfigurationsassistent (siehe Kapitel 'Software-Installation').

### Lokalen Adapter suchen

Nach dem Start des Assistenten wird der lokale Adapter gesucht, der direkt mit Ihrem Computer verbunden ist.

**Beachten Sie**: Jedes PLC-Gerät, das Sie in Ihr Netzwerk geschützt einbinden möchten, muss zur Konfiguration direkt mit Ihrem Computer verbunden sein.

### Netzwerkkennwort vergeben

Wählen Sie im nächsten Schritt ein Netzwerkkennwort, das für alle Adapter in Ihrem persönlichen Heimnetzwerk gelten soll. Es muss von allen Geräten verwendet werden.

Das Standardkennwort im Auslieferungszustand lautet **HomePlugAV**. Aus Sicherheitsgründen empfehlen wir, dieses zu überschreiben und ein individuelles Kennwort zu vergeben.

### Weitere Adapter hinzufügen

Schließen Sie jeden weiteren Adapter, der Ihrem Netzwerk hinzugefügt werden soll an Ihren Computer an und weisen, das von Ihnen gewählte Kennwort zu.

# 5 Anhang

# 5.1 Technische Daten

| Standards                   | Wireless-Spezifikation IEEE 802.11b,g,n (2.4 GHz Single<br>Band)<br>HomePlug-Standard AV<br>Ethernet-Standard IEEE 802.3/x/u, Auto MDI /MDI-X                                                      |
|-----------------------------|----------------------------------------------------------------------------------------------------|
| Medienzugriff               | Wireless 802.11: CSMA/CA,<br>EDCA Ethernet 802.3: CSMA/CD<br>HomePlug AV: CSMA/CA                                                                                                    |
| Protokolle                  | DHCP (Client), APIPA, Auto IP, ARP, ICMP, TCP/IP, UDP<br>(IP), WMM 802.11e, Ethernet Bridge 802.1D                                                                                                 |
| Modi                        | Access-Point mit WEP, WPA (TKIP), WPA2 (AES)MOdi                                                                                                    |
| Übertragungsgeschwindigkeit | 200 Mbit/s über Stromnetz<br>300 Mbit/s über Wireless                                                                                                    |
| Übertragungsverfahren       | Asynchron                                                                                                    |
| Modulation                  | OFDM - 1155 Träger, 1024/256/64-QAM, QPSK, BPSK<br>über Stromnetz                                                                                                    |
|                             | Wireless:<br>802.11b: DSSS (Direct Sequence Spread Spectrum)<br>802.11g: OFDM (Orthogonal Frequency Division Multiple-<br>xing)<br>802.11n: OFDM (Orthogonal Frequency Division Multiple-<br>xing) |
| Reichweite                  | 300 m über Stromnetz<br>bis zu 300 m über Wireless                                                                                                    |
| Sicherheit                  | 128Bit AES-Verschlüsselung über Stromnetz WEP, WPA<br>(PSK), WPA2 (PSK), TKIP über Wireless                                                                                                    |
| LEDs                        | 4 LEDs:<br>Power<br>Powerline Link/Act<br>WLAN On/Act<br>ETH Link/Act                                                                                                    |
| LAN-Anschlüsse              | Powerline: EURO-Netzstecker<br>WLAN: interne 2,4 GHz Antennen<br>Ethernet: dreimal RJ45 (IEEE 802.3u/ 10/100 Mbit/s)                                                                               |
| Leistungsaufnahme           | Maximal 0.13A mit:<br>Maximal: 7W<br>Typisch: 5.6W                                                                                                    |
| Spannungsversorgung         | AC 230 V,<br>50 Hz                                                                                                    |

| Umgebungsbedingungen  | Luftfeuchtigkeit (nicht kondensierend): 10-90%<br>Lagerung: –25 °C bis 70 °C<br>Betrieb: 0 °C bis 40 °C                             |
|-----------------------|----------------------------------------------------------------------------------------------------|
| Systemvoraussetzungen | Ethernet-Schnittstelle<br>Windows XP (32/64 bit), Windows Vista (32/64 bit), Win-<br>dows 7 (32/64 bit), Linux (Ubuntu), Mac (OS X) |
| Garantie              | 2 Jahre                                                                                                    |

# 5.2 Wichtige Sicherheitsanweisungen

Alle Sicherheits- und Bedienungsanweisungen sollten vor Inbetriebnahme des Gerätes gelesen und verstanden worden sein und für zukünftige Einsichtnahmen aufbewahrt werden.

• Das Gerät darf nicht geöffnet werden. Es befinden sich keine durch den Anwender zu wartenden Teile im Inneren des Gerätes.

Versuchen Sie nicht, dass Produkt selbst zu warten, sondern wenden Sie sich für jegliche Wartung aussschließlich an qualifiziertes Fachpersonal! Es besteht Stromschlaggefahr!

- Verwenden Sie das Gerät ausschließlich an einem trockenen Standort.
- Verwenden Sie zum Anschluss des Gerätes immer das beiliegende Netzwerkkabel.

Die Steckdose sollte sich in Reichweite des angeschlossenen Netzwerkgerätes befinden. Der Adapter und das Netzwerkgerät sollten leicht zugänglich sein.

- Um das Gerät auszuschalten, ziehen Sie den Netzstecker.
- Um das Gerät vom Stromnetz zu trennen, ziehen Sie den Netzstecker.
- Setzen Sie das Gerät nicht direkter Sonneneinstrahlung aus.
- Stecken Sie keine Gegenstände in die Öffnungen des Gerät.
- Schlitze und Öffnungen am Gehäuse dienen der Belüftung und dürfen weder verstopft noch abgedeckt werden.
- Das Gerät darf nicht in direkter Nähe eines Heizkörpers aufgestellt werden.
- Das Gerät sollte nur an Plätzen aufgestellt werden, welche eine ausreichende Belüftung gewähren.
- Vor der Reinigung trennen Sie das Gerät vom Stromnetz. Verwenden Sie zur Reinigung des Gerätes niemals Wasser, Verdünner, Benzol, Alkohol

oder andere scharfe Reinigungsmittel, da dies zu Beschädigungen des Gehäuses führen kann, sondern nur ein feuchtes Tuch.

- Das Gerät sollte ausschließlich an einem Versorgungsnetz betrieben werden, wie auf dem Typenschild beschrieben. Wenn Sie nicht sicher sind, welche Art von Versorgungsnetz Sie zuhause haben, wenden Sie sich an Ihren Händler oder an Ihren zuständigen Energieversorger.
- Im Schadensfall trennen Sie das Gerät vom Stromnetz und wenden sich an Ihren Kundendienst. Ein Schadensfall liegt vor,
  - wenn das Stromkabel oder der Stecker beschädigt ist.
  - wenn das Gerät mit Flüssigkeit überschüttet wurde oder Gegenstände in das Gerät hinein geraten sind.
  - wenn das Gerät Regen oder Wasser ausgesetzt war.
  - wenn das Gerät nicht funktioniert, obwohl alle Bedienungsanweisungen ordnungsgemäß befolgt wurden.
  - wenn das Gehäuse des Gerätes beschädigt ist.

# 5.3 Entsorgung von Altgeräten

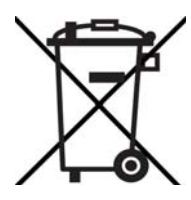

Das Symbol des durchgestrichenen Mülleimers auf dem Gerät bedeutet, dass es sich bei diesem Adapter um ein elektrisches bzw. elektronisches Gerät im Anwendungsbereich des deutschen Elektrogesetzes handelt. Seit dem 24. März 2006 dürfen derartige Altgeräte nicht mehr im Hausmüll entsorgt werden. Sie können diese stattdessen kostenlos bei Ihrer kommunalen Sammelstelle abgeben. Wenden Sie sich an Ihre Stadt- oder Gemeindeverwaltung, um die Adresse und die Öffnungszeiten der nächstgelegenen Sammelstelle zu erfahren.

# 5.4 Allgemeine Garantiebedingungen

Diese Garantie gewährt der Hersteller den Erwerbern von Produkten nach ihrer Wahl zusätzlich zu den ihnen zustehenden gesetzlichen Gewährleistungsansprüchen nach Maßgabe der folgenden Bedingungen:

### 1 Garantieumfang

- a) Die Garantie erstreckt sich auf das gelieferte Gerät mit allen Teilen. Sie wird in der Form geleistet, dass Teile, die nachweislich trotz sachgemäßer Behandlung und Beachtung der Gebrauchsanweisung aufgrund von Fabrikations- und/oder Materialfehlern defekt geworden sind, nach Wahl des Herstellers kostenlos ausgetauscht oder repariert werden. Alternativ hierzu behält sich der Hersteller vor, das defekte Gerät gegen ein Ersatzgerät mit gleichem Funktionsumfang und gleichen Leistungsmerkmalen auszutauschen. Handbücher und evtl. mitgelieferte Software sind von der Garantie ausgeschlossen.
- b) Die Kosten f
  ür Material und Arbeitszeit werden vom Hersteller getragen, nicht aber die Kosten f
  ür den Versand vom Erwerber zur Service-Werkst
  ätte und/oder zum Hersteller.
- c) Ersetzte Teile gehen in das Eigentum des Herstellers über.
- d) Der Hersteller ist berechtigt, über die Instandsetzung und den Austausch hinaus technische Änderungen (z. B. Firmware-Updates) vorzunehmen, um das Gerät dem aktuellen Stand der Technik anzupassen. Hierfür entstehen dem Erwerber keine zusätzlichen Kosten. Ein Rechtsanspruch hierauf besteht nicht.

### 2 Garantiezeit

Die Garantiezeit beträgt für dieses Produkt zwei Jahre. Die Garantiezeit beginnt mit dem Tag der Lieferung des Gerätes. Vom Hersteller erbrachte Garantieleistungen bewirken weder eine Verlängerung der Garantiefrist, noch setzen sie eine neue Garantiefrist in Lauf. Die Garantiefrist für eingebaute Ersatzteile endet mit der Garantiefrist für das ganze Gerät.

### 3 Abwicklung

- Zeigen sich innerhalb der Garantiezeit Fehler des Gerätes, so sind Garantieansprüche unverzüglich, spätestens jedoch innerhalb von sieben Tagen geltend zu machen.
- b) Transportschäden, die äußerlich erkennbar sind (z.B. Gehäuse beschädigt), sind unverzüglich gegenüber der mit dem Transport beauftragten Person und dem Absender geltend zu machen. Äußerlich nicht erkennbare Schäden sind unverzüglich nach Entdeckung, spätestens jedoch innerhalb von drei Tagen nach Anlieferung, schriftlich gegenüber der Transportperson und dem Absender zu reklamieren.
- c) Der Transport zu und von der Stelle, welche die Garantieansprüche entgegennimmt und/ oder das instandgesetzte Gerät austauscht, geschieht auf eigene Gefahr und Kosten des Erwerbers.
- d) Garantieansprüche werden nur berücksichtigt, wenn mit dem Gerät eine Kopie des Rechnungsoriginals vorgelegt wird. Der Hersteller behält sich in Einzelfällen vor, sich das Rechnungsoriginal vorlegen zu lassen.

### 4 Ausschluss der Garantie

Jegliche Garantieansprüche sind insbesondere ausgeschlossen,

- a) wenn der Aufkleber mit der Seriennummer vom Gerät entfernt worden ist,
- b) wenn das Gerät durch den Einfluss höherer Gewalt oder durch Umwelteinflüsse (Feuchtigkeit, Stromschlag, Staub u.ä.) beschädigt oder zerstört wurde,
- wenn das Gerät unter Bedingungen gelagert oder betrieben wurde, die außerhalb der technischen Spezifikationen liegen,

- wenn das Gerät durch hierfür nicht vom Hersteller beauftragte Personen geöffnet, repariert oder modifiziert wurde,
- f) wenn das Gerät mechanische Beschädigungen irgendwelcher Art aufweist,
- g) wenn der Garantieanspruch nicht gemäß Ziffer 3a) oder 3b) gemeldet worden ist.

#### 5 Bedienungsfehler

Stellt sich heraus, dass die gemeldete Fehlfunktion des Gerätes durch fehlerhafte Fremd-Hardware, -Software, Installation oder Bedienung verursacht wurde, behält der Hersteller sich vor, den entstandenen Prüfaufwand dem Erwerber zu berechnen.

#### 6 Ergänzende Regelungen

- Die vorstehenden Bestimmungen regeln das Rechtsverhältnis zum Hersteller abschließend.
- b) Durch diese Garantie werden weitergehende Ansprüche, insbesondere solche auf Wandlung oder Minderung, nicht begründet. Schadensersatzansprüche, gleich aus welchem Rechtsgrund, sind ausgeschlossen. Dies gilt nicht, soweit z.B. bei Personenschäden oder Schäden an privat genutzten Sachen nach dem Produkthaftungsgesetz oder in Fällen des Vorsatzes oder der groben Fahrlässigkeit zwingend gehaftet wird.
- c) Ausgeschlossen sind insbesondere Ansprüche auf Ersatz von entgangenem Gewinn, mittelbaren oder Folgeschäden.
- d) Für Datenverlust und/oder die Wiederbeschaffung von Daten haftet der Hersteller in Fällen von leichter und mittlerer Fahrlässigkeit nicht.
- e) In Fällen, in denen der Hersteller die Vernichtung von Daten vorsätzlich oder grob fahrlässig verursacht hat, haftet der Hersteller für den typischen Wiederherstellungsaufwand, der bei regelmäßiger und gefahrentsprechender Anfertigung von Sicherheitskopien eingetreten wäre.
- f) Die Garantie bezieht sich lediglich auf den Erstkäufer und ist nicht übertragbar.
- g) Gerichtsstand ist Aachen, falls der Erwerber Vollkaufmann ist. Hat der Erwerber keinen allgemeinen Gerichtsstand in der Bundesrepublik Deutschland oder verlegt er nach Vertragsabschluss seinen Wohnsitz oder gewöhnlichen Aufenthaltsort aus dem Geltungsbereich der Bundesrepublik Deutschland, ist der Geschäftssitz des Herstellers Gerichtsstand. Dies gilt auch, falls Wohnsitz oder gewöhnlicher Aufenthalt des Käufers im Zeitpunkt der Klageerhebung nicht bekannt ist.
- h) Es findet das Recht der Bundesrepublik Deutschland Anwendung. Das UN-Kaufrecht gilt im Verhältnis zwischen dem Hersteller und dem Erwerber nicht.